# Add Leaves Policies

You get a default leave policy for the registered company as company's default leaves policy. You can also add leave policies to your company. Adding leave policies is easy, follow the steps below.

## Adding Leave Policies

To add leave policies go to leave settings by navigating as Settings -> Time Off from sidebar menu, you will see the leaves policies of the company here.

To add new policy simply click "Add Leave Policy" button, fill the form of the popup and click "Add Leave Policy" button.

| ⊡ 💿 CuteHR    |                                          |                                                                      | Check In         |
|---------------|------------------------------------------|----------------------------------------------------------------------|------------------|
| Alex Williams | Before proceeding, please check your ema | Add Leave Policy                                                     |                  |
|               | Home > Time Off                          |                                                                      |                  |
|               | LEAVES SETTINGS                          | Policy Name : Policy Name                                            |                  |
| You           | Policies Leave Types                     | * Policy Description: Policy Description                             |                  |
| Dashboard     | Leave Policies                           |                                                                      |                  |
| 🖂 Requests    | Company Leave Policies                   | * Holidays Allowed: Slidays A (a) * Days Type: Please Sel V          | Add Leave Policy |
| Calendar      |                                          |                                                                      |                  |
| Your Apps     | Name                                     | *Accured Days: ccured D (a) *Expires in: Prease Set V People Actions |                  |
| L Timer       | Acme Corp's default holidays policy      | 2                                                                    |                  |
| Projects      |                                          | Add Leave Policy Cancel                                              |                  |
| ~ 🗹 Reports   |                                          |                                                                      |                  |
|               |                                          |                                                                      |                  |
| Your Company  |                                          |                                                                      |                  |
| Employees     |                                          |                                                                      |                  |
| Y Clients     |                                          |                                                                      |                  |
| ^ 🗱 Settings  |                                          |                                                                      |                  |
| General       |                                          |                                                                      |                  |
| Time Off      |                                          |                                                                      |                  |
| Custom Fields |                                          |                                                                      |                  |
| Events        | Copyright CuteHR © 2019                  |                                                                      |                  |

Now, new leave policy is added.

### **Editing Leave Policies**

To edit leave policy simply click the pencil icon in front of leave policy name.

| sheck your emp <sup>1</sup> for a consistent in the strain of a consistent to consist at a field to consistent to the second of a consistent to consistent to the second of a consistent to the second of a consistent to the seco |                              |                        |                    |                      |              |        |
|----------------------------------------------------------------------------------------------------|------------------------------|------------------------|--------------------|----------------------|--------------|--------|
| s Policy Name: New Leave Policy  * Policy Description: Description goes here  * Holidays Allowed: 24  * Days Type: Working   * Accured Days: 10  * Expires In: March  People 2  Edit Leave Policy Cancel 0                                                                                                    | check your emai <sup>y</sup> | Edit Leave Policy      | 16 diel met voo    | ive the emeil elists | ×            | her.   |
| s Policy Description: Description goes here  * Holidays Allowed: 24  * Days Type: Working  * Accured Days: 10  * Expires In: March  People 2  Edit Leave Policy Cancel 0                                                                                                    |                              | * Policy Name :        | New Leave Policy   |                      |              |        |
| * Holidays Allowed: 24   * Days Type: Working v   * Accured Days: 10   * Expires In: March   People 2   Edit Leave Policy Cancel   0                                                                                                    | S                            | * Policy Description : | Description goes h | ere                  |              |        |
| Accured Days: 10 × Expires In: March v People 2<br>Edit Leave Policy Cancel 0                                                                                                    |                              | * Holidays Allowed :   | 24                 | * Days Type :        | Working V    |        |
| days policy 2<br>Edit Leave Policy Cancel 0                                                                                                    |                              | * Accured Days :       | 10 ×               | * Expires In :       | March $\vee$ | People |
| Edit Leave Policy Cancel 0                                                                                                    | days policy                  |                        |                    |                      |              | 2      |
|                                                                                                    |                              |                        |                    | Edit Leave Po        | Cancel       | 0      |
|                                                                                                    |                              |                        |                    |                      |              |        |
|                                                                                                    |                              |                        |                    |                      |              |        |
|                                                                                                    |                              |                        |                    |                      |              |        |

Popup will appear, make the changes in the form and click "Edit Leave Policy".

Now, the leave policy is edited.

#### **Deleting Leave Policies**

To delete any leave policy, any time, click on the bin icon in front of the leave policy name.

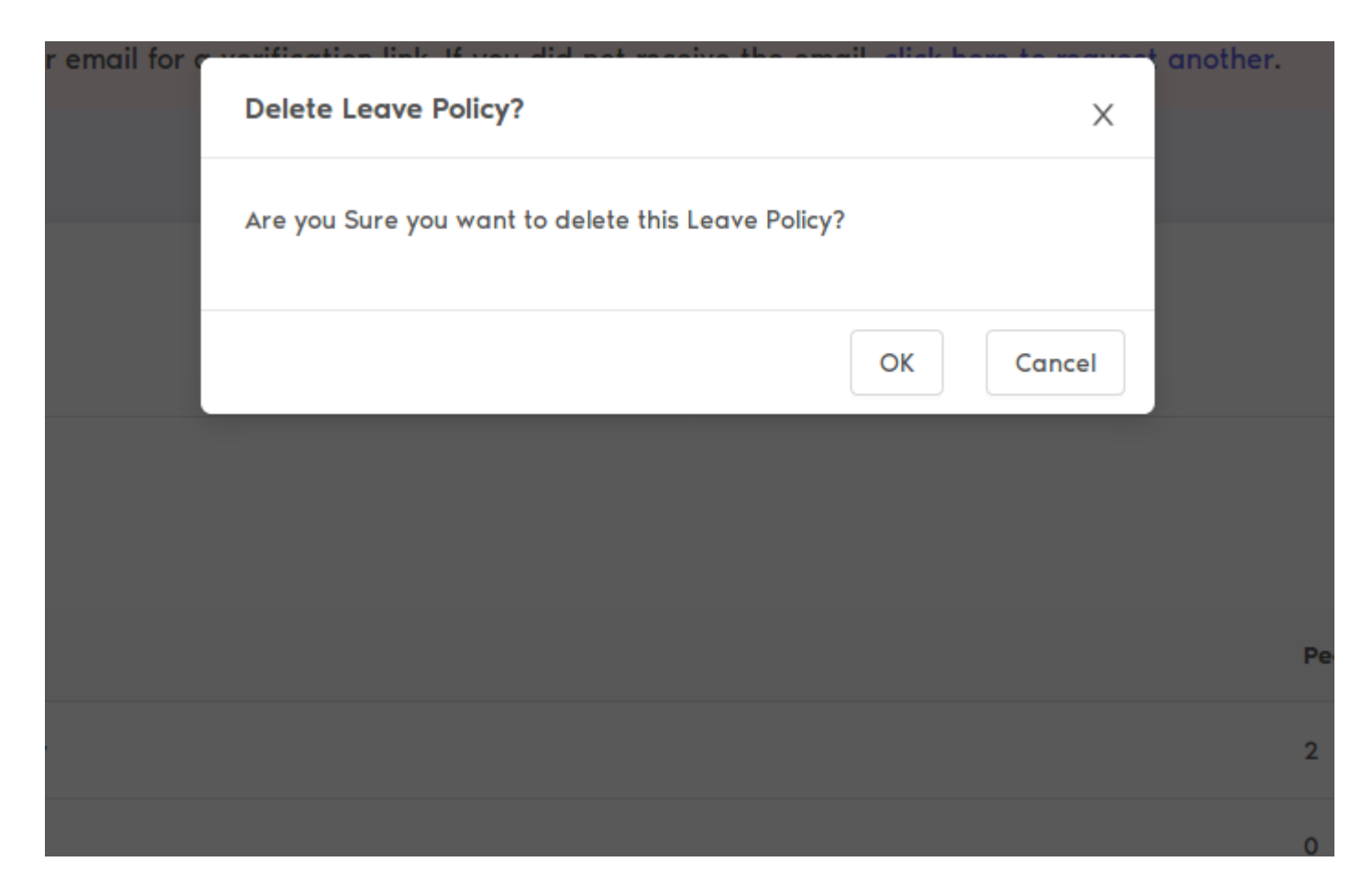

Select "OK" from the confirmation popup and you are good to go.

### Adding Employees to Leave Policy

By default, employees are added to company's default leaves policy, but you can change the leave policy for every employee. To change it follow the steps.

Navigate to Employees in sidebar menu

| COMPANY     | EMPLOYEES               |            |                                        |           |              |
|-------------|-------------------------|------------|----------------------------------------|-----------|--------------|
| Employee    | Live View               |            |                                        |           |              |
| Employees   |                         |            |                                        |           |              |
| Current Emp | oloyees in your company |            |                                        |           |              |
| Search Em   | nployee Q Active V      |            |                                        |           | Add Employee |
| ID          | Name                    | Department | Contact                                | Hire Date | Actions      |
| 66          | Alex Williams           |            | No number<br>demo@newuser.com          |           | 🖂   🖊   💼    |
| 68          | Eric Johnson            |            | No number<br>johnson.eric@acmecorp.com |           | 🖂   🥒   💼    |
|             |                         |            |                                        |           | < 1 >        |
|             |                         |            |                                        |           |              |

Click the employee name or the pencil icon against his/her name, you will be redirected to his/her profile page.

| ⊡ 💿 CuteHR    |                                                                                                    | Check In |  |  |  |
|---------------|----------------------------------------------------------------------------------------------------|----------|--|--|--|
| Alex Williams | Before proceeding, please check your email for a verification link. If you did not receive the email, click here to request another. |          |  |  |  |
| - Achie corp  | Home > Employees > Employee Data                                                                                                    |          |  |  |  |
|               | EMPLOYEE DATA                                                                                                    |          |  |  |  |
| You           | Work Personal Contract Documents Attendance                                                                                          |          |  |  |  |
| Requests      | Manager Manager Name                                                                                                    | ~        |  |  |  |
| 🚍 Calendar    | ▲ E-mail : johnson.eric@acmecorp.com                                                                                                 |          |  |  |  |
| Your Apps     | Time-Off Manager Name                                                                                                    |          |  |  |  |
| L Timer       |                                                                                                    |          |  |  |  |
| Projects      | Employee Id Employee Id                                                                                                    |          |  |  |  |
| in reports    | Office Acme Corp                                                                                                    | V        |  |  |  |
| Your Company  | Time Off Policy Acme Corp's default holidays policy                                                                                  |          |  |  |  |
| Y Clients     |                                                                                                    |          |  |  |  |
| Settings      | Department Select Department                                                                                                    |          |  |  |  |
|               | Save                                                                                                    |          |  |  |  |
|               | Show Advance Option                                                                                                    |          |  |  |  |
|               |                                                                                                    |          |  |  |  |
|               |                                                                                                    |          |  |  |  |

Under the work tab, you will find the timeoff policy dropdown, from that, choose the leave policy for that employee, click on "Save" button.

Revision #3 Created Wed, Jul 31, 2019 5:44 AM by Aman Updated Tue, Jul 14, 2020 5:34 AM by Aman